# if EVERTRUST

## EverTrust Horizon documentation v2.3 User Guide

EVERTRUST

### **Table of Contents**

| 1. Introduction                                  |
|--------------------------------------------------|
| 1.1. Description                                 |
| 2. Requester                                     |
| 2.1. How to enroll a certificate using the WebRA |
| 2.2. How to request a certificate revocation     |
| 2.3. How to request a certificate update         |
| 2.4. How to request a certificate renewal        |
| 2.5. How to request a certificate recovery       |
| 3. How to Request a SCEP challenge. 7            |
| 3.1. Profile tab                                 |
| 3.2. Metadata tab                                |
| 3.3. Summary                                     |
| 4. How to Request an EST challenge. 9            |
| 4.1. Profile tab                                 |
| 4.2. Metadata tab                                |
| 4.3. Summary                                     |
| 4.4. How to enroll using EST                     |
| 5. Operator                                      |
| 5.1. Manage Request                              |
| 5.2. Search Request                              |
| 5.3. Search Certificate                          |

### **1. Introduction**

### 1.1. Description

Horizon is an EverTrust Certificate lifecycle management solution and is powered up by:

- Akka
- BouncyCastle
- MongoDB
- Kamon
- Play! Framework
- Scala
- NGINX
- Vue.js
- Quasar

This document is specific to Horizon version 2.3.

### 2. Requester

By definition, a requester is someone who is granted the permission to request a certificate (enroll, renew, revoke, update, recover).

#### **NOTE** Each Request has the same lifecycle described by the following figure.

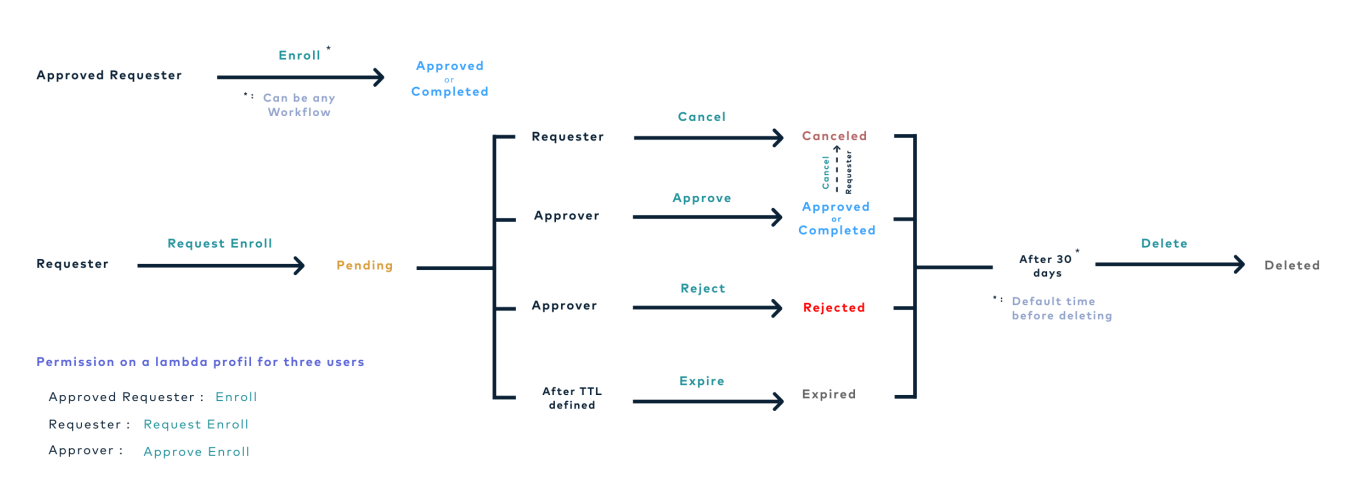

Figure 1. Request Workflow

### 2.1. How to enroll a certificate using the WebRA

- 1. Log in to Horizon registration authority Interface
- 2. Access Request Certificate from the drawer: **Request Certificate**

#### **Profile tab**

- 3. Fill in all the mandatory fields
  - **Certificate profile**\*(*string select*): The certificate profile will be used in order to build the next step of the enrollment.

If the decentralized enrollment is activated for the profile:

Either:

- **CSR**\*(*string*): The CSR in PEM format
- **Import a CSR file**\*(*file*): The CSR file

If the centralized enrollment is activated for the profile:

• **Key type**\*(*string select*): The key type will be used for the private key generation

In case of the definition of a password policy:

#### • **Password**\*(*string*): The password will be used for the PKCS#12 encryption

**CAUTION** You must comply with the configured password policy.

4. Click on Next button.

#### Data tab

- 5. Fill in all the mandatory fields:
  - **Subject**\*(*string*): Subject fields will be for the certificate
  - **Subject Alternatives Names**\*(*string*): Subject Alternative Names will be for the certificate

**TIP** In decentralized mode, CSR values will be used as default for the corresponding fields.

**CAUTION** You must comply with the configured regular expression(s) that you can get with the ? icon.

6. Click on next button.

#### Metadata tab

- 7. Fill in all the mandatory fields:
  - Labels\*(string):

The labels will be used for permission, email and certificate search.

WARNING

You must comply with the configured regular expression(s) that you can get with the ? icon.

#### • Contact email address (string email format):

Used if an email configuration is set. An email can be sent each time the request status changes (see request lifecycle).

- **Requester comment** (*string*): This comment appears:
  - to the approver when your request is in the pending status.
  - $\,\circ\,$  in the certificate info after the enrollment.
- 8. Click on next button.

#### Summary tab

If you own the enrolling permission

9. Click on enroll button

You can download the PKCS#12 after the enrollment if you are allowed to in the profile

If you own the request certificate permission

9. Click on request button

You have to wait until your request is approved, afterward you will be able to download the PKCS#12 if you are allowed to in the profile

### 2.2. How to request a certificate revocation

1. Log in to Horizon registration authority Interface

2. Access Either my certificates or Search certificates from the drawer: My Certificates/Search Certificates

**3.** Click on the Revoke icon:

CAUTION

The revoke icon appears only if you own the permission to revoke the certificate

#### **Revocation Options tab**

4. Fill in all the mandatory fields.

- **Revocation reason**\* (*String select*): The revocation reason that will appear on the CRL
- **Contact email address** (*string email format*): Used if an email configuration is set. An email can be sent each time the request status changes (see request lifecycle)
- **Requester comment** (*String*): This comment appears:
  - $\,\circ\,$  by the approver when your request is in the pending status
  - $\,\circ\,$  to the certificate info after the revocation
- 5. Click on Certificate tab

#### Certificate tab

- 6. Check the certificate's information
- 7. Click on Details tab

#### Details tab

8. Check the certificate's details

If you have the enrolling permission

**9.** Click on the enroll button You can download the PKCS#12 after the enrollment if you are allowed to in the profile

If you own the request certificate permission

9. Click on request button

You have to wait until your request is approved, afterward you will be able to download the PKCS#12 if you are allowed to in the profile

### 2.3. How to request a certificate update

- 1. Log in to Horizon Registration Authority Interface
- 2. Access request update from the drawer: My certificate or Search certificates
- 3. Click on request update button

#### Details tab

**4.** You can update in the metadata section the fields contact\_email and labels (if labels are mandatory)

- Label (string regex): Enter a correct label
- **Contact\_Email** (*string email format*): Used if an email configuration is set. An email can be sent each time the request status change (see request lifecycle).
- 5. You can also check the details information

#### Certificate tab

6. You can also check the certificate information

7. Once you have made changes you can request the update by clicking on the update button

### 2.4. How to request a certificate renewal

- 1. Log in to Horizon Registration Authority Interface
- 2. Access request renew from the drawer: My certificate or Search certificates
- 3. Click on request renew button

#### Profile tab

- 4. Fill in all the mandatory fields
  - **Key type**\* (*string*): The key type will be used for the private key generation

In case of the definition of a password policy:

- **Password**\*(*string*): The password will be used for the PKCS#12 encryption
- 5. Go to enroll (same as renew) and follow all the steps

### 2.5. How to request a certificate recovery

- 1. Log in to Horizon Registration Authority Interface
- 2. Access request recover from the drawer: My certificate or Search certificates
- 3. Click on request recover button

#### **Recover Options tab**

4. Fill in the information you want to add.

- **Contact\_Email** (*string email format*): Used if an email configuration is set. An email can be sent every time the request status change (see request lifecycle).
- **Recover comment** (*string regex*): This comment appears:
  - to the approver when your request is in the pending status.
  - in the certificate info after the enrollment.

#### Certificate tab

5. You can also check the certificate information

#### Details tab

6. You can also check the certificate information

7. Once you have checked and added the information you wanted you can request the recover by clicking on the recover button

8. You will be able to see and copy the password and download the certificate PKCS#12

### 3. How to Request a SCEP challenge

?

This section details how you can get a SCEP Challenge.

- 1. Log in to Horizon Registration Authority Interface
- **2.** Access My requests from the drawer:
- 3. Click on add button
- 4. Select Request SCEP Challenge

CAUTION

You must have the permission to request a SCEP challenge on at least one SCEP profile.

### 3.1. Profile tab

- 1. Select the SCEP profile
- 2. Click on next button

### 3.2. Metadata tab

- **1.** Fill in all the mandatory fields:
  - Labels(string): The labels are used for permission, email and request search.
  - Contact email address(string email format): Used if an email configuration is set. An email can be sent each time the request status changes (see request lifecycle).
  - Requester comment(string): This comment appears:
    - to the approver when your request is in the pending status
    - $\circ~$  in the certificate information after the enrollment
- 2. Click on next button

### 3.3. Summary

If you own the enrolling permission on the SCEP profile:

- 1. Click on the Retrieve challenge button
- If you own the request permission on the SCEP profile:
- 1. Click on request button

#### CAUTION

You have to wait that your request is approved by an operator and its status is 'completed', in order to use your SCEP challenge

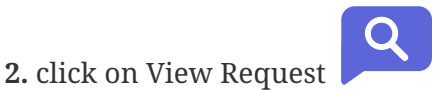

You now have access to your SCEP challenge

In order to enroll using SCEP you will need at least a challenge and the SCEP endpoint:

NOTE

#### https://<horizon\_url>/scep/<profile>/pkiclient.exe

In case you use the NDES emulation, the enrollment and challenge URLs will be respectively: - https://<horizon\_url>/certsrv/<profile>/mscep - https://<horizon\_url>/ certsrv/<profile>/mscep\_admin

You can cancel your request at any time, as long as the request status is pending, by

TIP

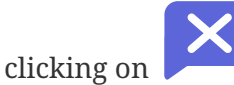

### 4. How to Request an EST challenge

?

This section details how you can get an EST Challenge.

- 1. Log in to Horizon Registration Authority Interface
- **2.** Access My requests from the drawer:
- 3. Click on add button
- 4. Select Request EST Challenge

CAUTION

You must have the permission to request an EST challenge on at least one EST profile.

### 4.1. Profile tab

- 1. Select the EST profile.
- 2. Click on next button.

### 4.2. Metadata tab

- **1.** Fill in all the mandatory fields:
  - Labels(string): The labels are used for permission, email and request search.
  - Contact email address(string email format): Used if an email notification is set. An email can be sent each time the request status changes (see request lifecycle).
  - Requester comment(string): This comment appears:
    - to the approver when your request is in the pending status
    - $\circ~$  in the certificate information after the enrollment

2. Click on next button

### 4.3. Summary

If you own the enrolling permission on the EST profile:

1. Click on the Retrieve challenge button

If you own the "request" permission on the EST profile:

1. Click on request button

CAUTION

You have to wait that your request is approved by an operator and its status is 'completed', in order to use your EST challenge

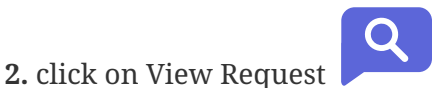

You now have access to your EST challenge

TIP

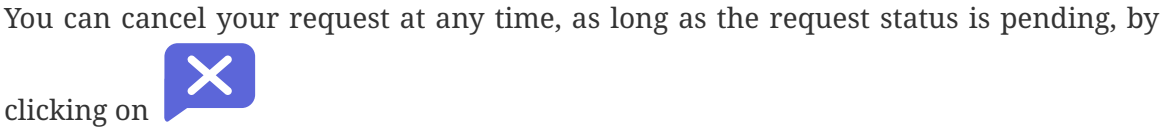

### 4.4. How to enroll using EST

This section details how to enroll using the Horizon Client (horizon-cli). It is also possible to use another EST client implementation, as long as it complies with RFC 7030.

#### 4.4.1. Prerequisites

You need the horizon-cli tools

#### 4.4.2. Enroll with Horizon Client

1. Set the horizon root endpoint

```
export ``ENDPOINT``=https://<horizon_url>
```

**NOTE** The endpoint can instead be set in horizon-cli configuration file

```
2. Enroll with horizon-cli
```

```
horizon-cli est --enroll <your_challenge> --profile <est_profile> --key
<link_to_the_privatekey> --cn <certificate_cn> --cert <name_of_the_output_certificate>
```

#### CAUTION

If the enrollment succeeds, the challenge is no longer usable, as it is a one-time password.

### 5. Operator

An Operator is someone who owns the permission to approve or deny a request.

### 5.1. Manage Request

This section details how to manage a request (view, approve, deny).

- 1. Log in to Horizon Registration Authority Interface
- 2. Access Manages requests from the drawer: Manage requests

#### 5.1.1. How to view a request

- 3. Click on view request button
- 4. Check all the information from the request
- 5. At the end you can either approve or deny the request

#### 5.1.2. How to approve a request

3. Click on approve request button and approve the request

**CAUTION** If the certificate has mandatory metadata you will need to fill it in before approving the request, otherwise you will get an error.

#### 5.1.3. How to deny a request

3. Click on deny request button and deny the request

### 5.2. Search Request

Here is the section where you can search easily find all information regarding the request.

#### 5.2.1. How to do a simple request search

- 1. Log in to Horizon Registration Authority Interface
- 2. Access request search from the drawer: My request or Request dashboard
- **3.** Fill in the information you want to look at:
  - Search in request DNs (*string input*): Enter the Certificate DNs you are looking for in a request
  - Search in IDs (*string input*): Enter the IDs you are looking for in a request
  - Search in Requester (*string input*): Enter the Requester you are looking for in a request
  - Search in Protocols (*string input*): Select the Protocols you are looking for in a request
  - **Include status** *(string select multiple)*: Select the status you are looking for in a request
  - **Include workflow** (*string select*): Select if the workflow you are looking in a request
  - **Include expired requests** (*string select*): Select if the request you are looking is expired
- 4. Click on the filter button

You can reset the search by clicking on reset button

### 5.3. Search Certificate

Here is the section where you can search easily find all information regarding the certificate.

### 5.3.1. How to do a simple certificate search

1. Log in to Horizon Registration Authority Interface

2. Access certificate search from the drawer: My certificate or Search certificates or Certificates dashboard

- **3.** Fill in the information you want to look at:
  - Search in DNs (*string input*): Enter the DNs you are looking for in a certificate
  - Search in SANs (*string input*): Enter the SANs you are looking for in a certificate
  - Search in serials (*string input*): Enter the serials you are looking for in a certificate
  - Search in issuer DNs (*string input*): Enter the issuer DNs you are looking for in a certificate
  - **Expiration date start** (*string input*): Enter the expiration date start you are looking for in a certificate
  - **Expiration end start** *(string input)*: Enter the expiration end start you are looking for in a certificate
  - Search in profiles (*string input*): Enter the profile you are looking for in a certificate
  - Search in modules (string select multiple): Select the module you are looking for in a certificate
  - Search in Discovery campaigns (*string input*): Enter the discovery campaigns you are looking for in a certificate
  - **Include status** (*string select multiple*): Select the status you are looking for in a certificate
  - Include signed (string select): Select if the certificate you are looking is Self-Signed or Not Self-Signed or all
  - **Include discovery** *(string select)*: Select if the certificate you are looking is Discovered trusted or Discovered not trusted
- 4. Click on the search button

You can reset the search by clicking on reset button or try the expert mode by clicking on expert mode button

#### 5.3.2. How to do an expert certificate search

1. Log in to Horizon Registration Authority Interface

2. Access certification search from the drawer: My certificate or Search certificate or Certificate dashboard

#### 3. Enter your research line.

To do so you will need to click on the input field. A list appears and you will be able to choose between all selector, then condition, then field, and you can add an operator to refine the search.

- **Element**\* (*string input*): Enter the element you are looking for in a certificate
- **Condition**\* (*string input*): Enter the condition you are looking for in a certificate for this element
- **Field**\* (*string input*): Enter the name of the element
- **Operation**\* *(string input)*: Choose an operator if you want to refine your search

#### **Certificate Search Structure**

• <element> <condition> <"name"> (<operator> [<element> <condition> <"name">])

| Name                   | Туре   | Description                   |
|------------------------|--------|-------------------------------|
| dn                     | string | Distinguished name            |
| san                    | string | Subject Alternative name      |
| serial                 | string | Certificate serial number     |
| issuer                 | string | Issuer distinguished name     |
| status                 | string | Certificate status            |
| module                 | string | Certificate module            |
| profile                | string | Certificate profile           |
| valid.until            | date   | Certificate 'not after' date  |
| valid.from             | date   | Certificate 'not before' date |
| keytype                | string | Certificate key type          |
| signingalgorithm       | string | Certificate signing algorithm |
| owner                  | string | Certificate owner             |
| holderid               | string | Certificate holder ID         |
| metadata.contact_email | string | Contact email                 |
| metadata.pki_connector | string | PKI Connector                 |

*Table 1. Table element* 

| Name                           | Туре   | Description             |
|--------------------------------|--------|-------------------------|
| label.                         | string | Label                   |
| discoveryinfo.campaign         | string | Discovery campaign      |
| discoverydata.ip               | string | Discovery IP            |
| discoverydata.hostnames        | string | Discovery Hostnames     |
| discoverydata.tls.port         | int    | Discovery TLS port      |
| discoverydata.tls.version      | string | Discovery TLS version   |
| discoverydata.operatingsystems | string | Discovery TLS version   |
| discoverydata.sources          | string | Discovery TLS version   |
| thirdparty.id                  | string | Third-Party ID          |
| thirdparty.connector           | string | Third-Party connector   |
| thirdparty.fingerprint         | string | Third-Party fingerprint |

Table 2. Table condition combination

| Name         | Description                                           |
|--------------|-------------------------------------------------------|
| contains     | Field contains the specified value (case insensitive) |
| not contains | Criteria does not contain                             |
| equals       | Criteria exactly equals to                            |
| not equals   | Criteria exactly not equals                           |
| in           | Criteria exactly in the following array               |
| not in       | Criteria exactly not in the following array           |
| within       | Criteria contain in the following array               |
| not within   | Criteria contain not in the following array           |

Table 3. Table operation combination

| Name | Description                                                         |
|------|---------------------------------------------------------------------|
| and  | Evaluate a AND logical operation on two criteria or set of criteria |
| or   | Evaluate a OR logical operation on two criteria or set of criteria  |

| Name                               | Contains             | Not contains | Equals     | Not equals           | In                   | Not in               | Within       | Not within   |
|------------------------------------|----------------------|--------------|------------|----------------------|----------------------|----------------------|--------------|--------------|
| dn                                 | $\bigcirc$           | $\bigcirc$   | $\bigcirc$ | $\bigcirc$           | $\bigcirc$           | $\bigcirc$           | $\bigcirc$   | $\bigcirc$   |
| san                                | $\bigcirc$           | $\bigcirc$   | $\bigcirc$ | $\bigcirc$           | $\bigcirc$           | $\bigcirc$           | $\bigcirc$   | $\bigcirc$   |
| serial                             | $\bigcirc$           | $\bigcirc$   | $\bigcirc$ | $\bigcirc$           | $\bigcirc$           | $\bigcirc$           | $\bigcirc$   | $\bigcirc$   |
| issuer                             | $\bigcirc$           | $\bigcirc$   | $\bigcirc$ | $\bigcirc$           | $\bigcirc$           | $\bigcirc$           | $\bigcirc$   | $\bigcirc$   |
| status                             | $\bigcirc$           | $\bigcirc$   | $\bigcirc$ | $\bigcirc$           | $\bigcirc$           | $\bigcirc$           | $\bigcirc$   | $\bigcirc$   |
| module                             | $\bigcirc$           | $\bigcirc$   | $\bigcirc$ | $\bigcirc$           | $\bigcirc$           | $\bigcirc$           | $\bigcirc$   | $\bigcirc$   |
| profile                            | $\bigcirc$           | $\bigcirc$   | $\bigcirc$ | $\bigcirc$           | $\bigcirc$           | $\bigcirc$           | $\bigcirc$   | $\bigcirc$   |
| valid.until                        | $\otimes$            | $\bigotimes$ | $\bigcirc$ | $\bigotimes$         | $\otimes$            | $\otimes$            | $\bigotimes$ | $\bigotimes$ |
| valid.from                         | $\overline{\otimes}$ | $\bigotimes$ | $\bigcirc$ | $\overline{\otimes}$ | $\overline{\otimes}$ | $\overline{\otimes}$ | $\bigotimes$ | $\bigotimes$ |
| keytype                            | $\bigcirc$           | $\bigcirc$   | $\bigcirc$ | $\bigcirc$           | $\bigcirc$           | $\bigcirc$           | $\bigcirc$   | $\bigcirc$   |
| signingalgorithm                   | $\bigcirc$           | $\bigcirc$   | $\bigcirc$ | $\bigcirc$           | $\bigcirc$           | $\bigcirc$           | $\bigcirc$   | $\bigcirc$   |
| owner                              | $\bigcirc$           | $\bigcirc$   | $\bigcirc$ | $\bigcirc$           | $\bigcirc$           | $\bigcirc$           | $\bigcirc$   | $\bigcirc$   |
| holderid                           | $\bigcirc$           | $\bigcirc$   | $\bigcirc$ | $\bigcirc$           | $\bigcirc$           | $\bigcirc$           | $\bigcirc$   | $\bigcirc$   |
| <pre>metadata.contact_email</pre>  | $\bigcirc$           | $\bigcirc$   | $\bigcirc$ | $\bigcirc$           | $\bigcirc$           | $\bigcirc$           | $\bigcirc$   | $\bigcirc$   |
| metadata.pki_connector             | $\bigcirc$           | $\bigcirc$   | $\bigcirc$ | $\bigcirc$           | $\bigcirc$           | $\bigcirc$           | $\bigcirc$   | $\bigcirc$   |
| label.                             | $\bigcirc$           | $\bigcirc$   | $\bigcirc$ | $\bigcirc$           | $\bigcirc$           | $\bigcirc$           | $\odot$      | $\bigcirc$   |
| discoveryinfo.campaign             | $\bigcirc$           | $\bigcirc$   | $\bigcirc$ | $\bigcirc$           | $\bigcirc$           | $\bigcirc$           | $\odot$      | $\bigcirc$   |
| discoverydata.ip                   | $\bigcirc$           | $\bigcirc$   | $\bigcirc$ | $\bigcirc$           | $\bigcirc$           | $\bigcirc$           | $\odot$      | $\bigcirc$   |
| discoverydata.hostnames            | $\bigcirc$           | $\bigcirc$   | $\bigcirc$ | $\bigcirc$           | $\bigcirc$           | $\bigcirc$           | $\odot$      | $\bigcirc$   |
| discoverydata.tls.port             | $\bigotimes$         | $\bigotimes$ | $\bigcirc$ | $\bigcirc$           | $\bigcirc$           | $\bigcirc$           | $\bigotimes$ | $\bigotimes$ |
| discoverydata.tls.version          | $\bigcirc$           | $\odot$      | $\bigcirc$ | $\bigcirc$           | $\bigcirc$           | $\bigcirc$           | $\bigcirc$   | $\bigcirc$   |
| discoverydata.operatingsystem<br>s | $\bigcirc$           | $\bigcirc$   | $\bigcirc$ | $\bigcirc$           | $\bigcirc$           | $\bigcirc$           | $\bigcirc$   | $\bigcirc$   |

| Name                   | Contains              | Not contains          | Equals                                    | Not equals              | In                   | Not in                | Within                | Not within            |
|------------------------|-----------------------|-----------------------|-------------------------------------------|-------------------------|----------------------|-----------------------|-----------------------|-----------------------|
| discoverydata.sources  | $\bigcirc$            | $\bigcirc$            | $\bigcirc$                                | $\bigcirc$              | $\bigcirc$           | $\bigcirc$            | $\bigcirc$            | $\bigcirc$            |
| thirdparty.id          | $\bigcirc$            | $\bigcirc$            | $\bigcirc$                                | $\bigcirc$              | $\bigcirc$           | $\bigcirc$            | $\bigcirc$            | $\bigcirc$            |
| thirdparty.connector   | $\bigcirc$            | $\overline{\bigcirc}$ | $\bigcirc$                                | $\bigcirc$              | $\bigcirc$           | $\bigcirc$            | $\bigcirc$            | $\bigcirc$            |
| thirdparty.fingerprint | $\overline{\bigcirc}$ | $\overline{\oslash}$  | $\overline{\bigcirc}$                     | $\overline{\oslash}$    | $\bigcirc$           | $\overline{\bigcirc}$ | $\overline{\bigcirc}$ | $\overline{\bigcirc}$ |
| Name (part 2)          |                       |                       | Is                                        | Befo                    | ore                  | After                 |                       | Exists                |
| dn                     |                       |                       | $\times$                                  | ×                       | $\mathbf{i}$         | ) (X)                 |                       | $\bigotimes$          |
| san                    |                       |                       | Ň                                         | ×                       |                      | $\widetilde{\times}$  |                       | $\overline{\otimes}$  |
| serial                 |                       |                       | Ň                                         | ×                       |                      | $\check{\times}$      |                       | $\overline{\otimes}$  |
| issuer                 |                       |                       | $\overset{\smile}{\times}$                |                         | $\overline{\times}$  |                       |                       | $\overline{\otimes}$  |
| status                 |                       |                       | Ň                                         | ×                       | $\overline{\otimes}$ |                       |                       | $\overline{\otimes}$  |
| module                 |                       |                       | $\overline{\otimes}$ $\overline{\otimes}$ |                         |                      | $\overline{\otimes}$  |                       | $\overline{\otimes}$  |
| profile                |                       |                       | Ň                                         | ×                       |                      | Ň                     |                       | $\overline{\otimes}$  |
| valid.until            |                       |                       | Ň                                         |                         | $\mathbf{}$          | $\bigcirc$            |                       | $\overline{\otimes}$  |
| valid.from             |                       |                       | $\overline{\otimes}$                      | $\overline{\mathbf{C}}$ | $\mathbf{\hat{O}}$   | $\overline{\bigcirc}$ |                       | $\overline{\otimes}$  |
| keytype                |                       |                       | $\overline{\otimes}$                      | ×                       |                      | $\bigotimes$          |                       | $\bigotimes$          |
| signingalgorithm       |                       |                       | $\bigotimes$                              | ×                       | $\mathbf{i}$         | $\otimes$             |                       | $\bigotimes$          |
| owner                  |                       |                       | $\otimes$                                 | ×                       | $\mathbf{i}$         | $\otimes$             |                       | $\bigotimes$          |
| holderid               |                       |                       | $\otimes$                                 | ×                       | $\overline{\otimes}$ |                       |                       | $\bigotimes$          |
| metadata.contact_email |                       |                       | $\bigotimes$                              | ×                       | $\mathbf{i}$         | $\bigotimes$          |                       | $\bigcirc$            |
| metadata.pki_connector |                       |                       | $\overline{\otimes}$                      | ×                       | $\mathbf{i}$         | $\overline{\otimes}$  |                       | $\bigcirc$            |
| label.                 |                       |                       | $\bigotimes$                              | ×                       | $\mathbf{i}$         | $\bigotimes$          |                       | $\bigcirc$            |

| discoveryinfo.campaign         | $\otimes$    | $\bigotimes$ | $\bigotimes$ | $\bigotimes$ |
|--------------------------------|--------------|--------------|--------------|--------------|
| discoverydata.ip               | $\bigotimes$ | $\bigotimes$ | $\bigotimes$ | $\bigotimes$ |
| discoverydata.hostnames        | $\bigotimes$ | $\bigotimes$ | $\bigotimes$ | $\bigotimes$ |
| discoverydata.tls.port         | $\bigotimes$ | $\bigotimes$ | $\bigotimes$ | $\bigotimes$ |
| discoverydata.tls.version      | $\bigotimes$ | $\bigotimes$ | $\bigotimes$ | $\bigotimes$ |
| discoverydata.operatingsystems | $\otimes$    | $\bigotimes$ | $\bigotimes$ | $\bigotimes$ |
| discoverydata.sources          | $\otimes$    | $\bigotimes$ | $\bigotimes$ | $\bigotimes$ |
| thirdparty.id                  | $\bigotimes$ | $\bigotimes$ | $\bigotimes$ | $\bigotimes$ |
| thirdparty.connector           | $\otimes$    | $\bigotimes$ | $\bigotimes$ | $\bigotimes$ |
| thirdparty.fingerprint         | $\otimes$    | $\bigotimes$ | $\bigotimes$ | $\bigotimes$ |

4. Click on the search button